### 2020年状态数据采集与管理系统

# 网络版专项培训

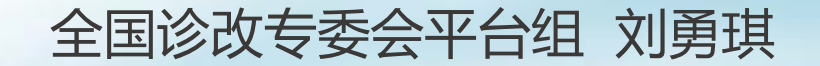

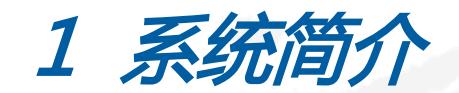

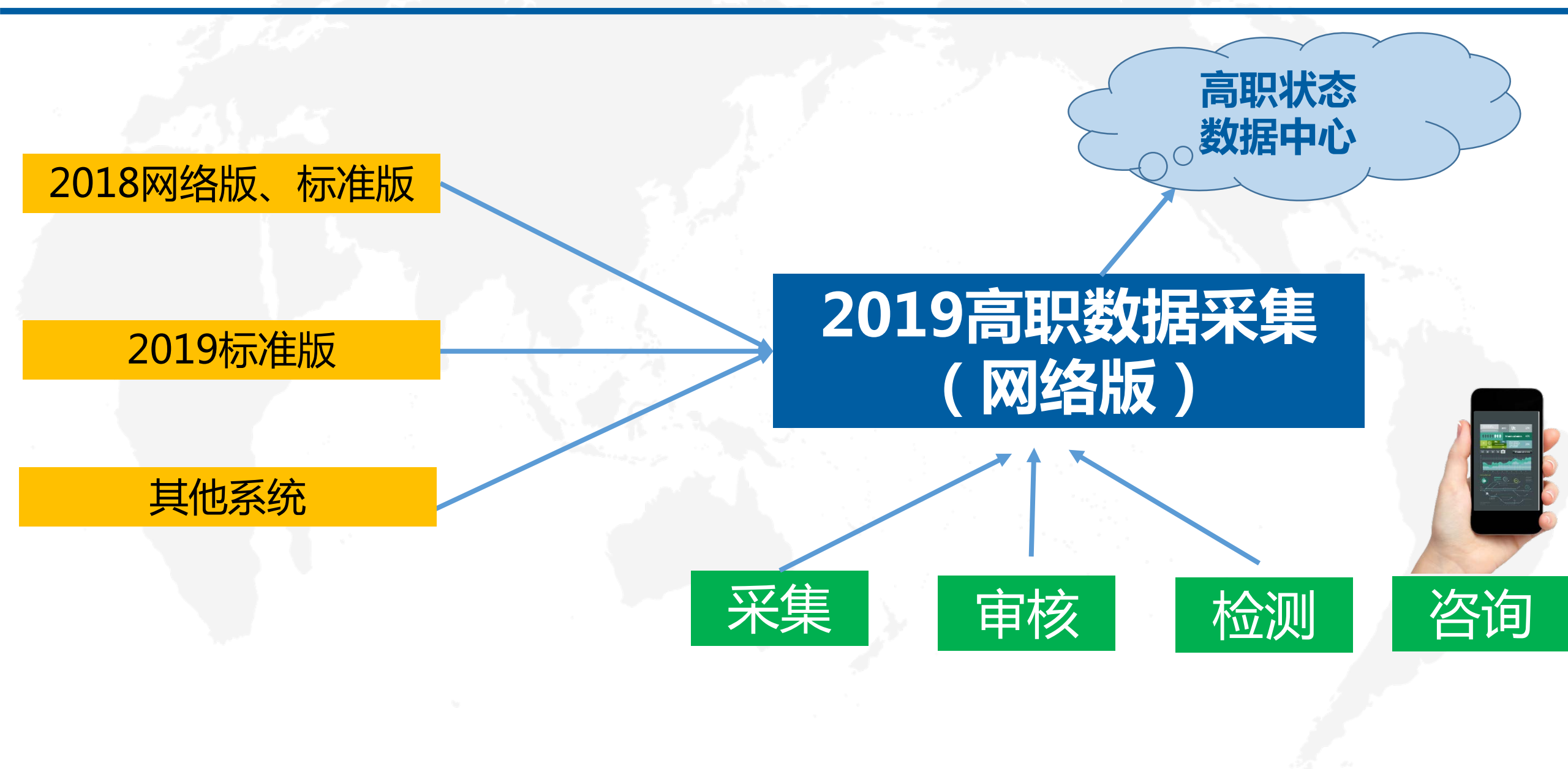

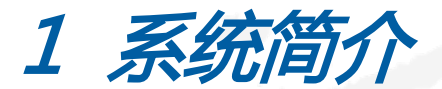

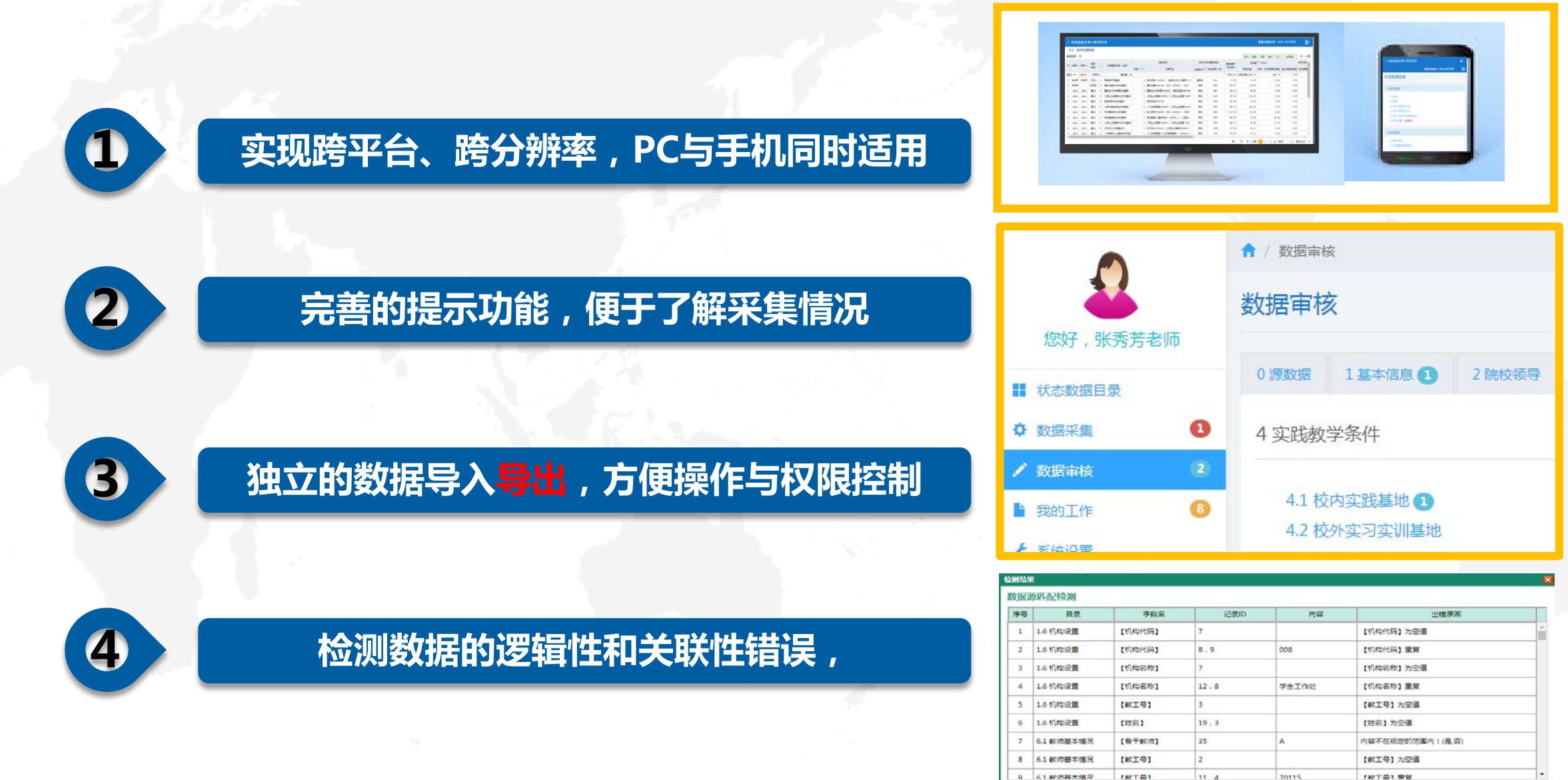

[导出Excel]

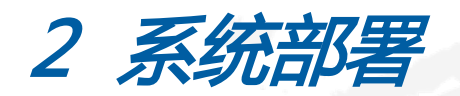

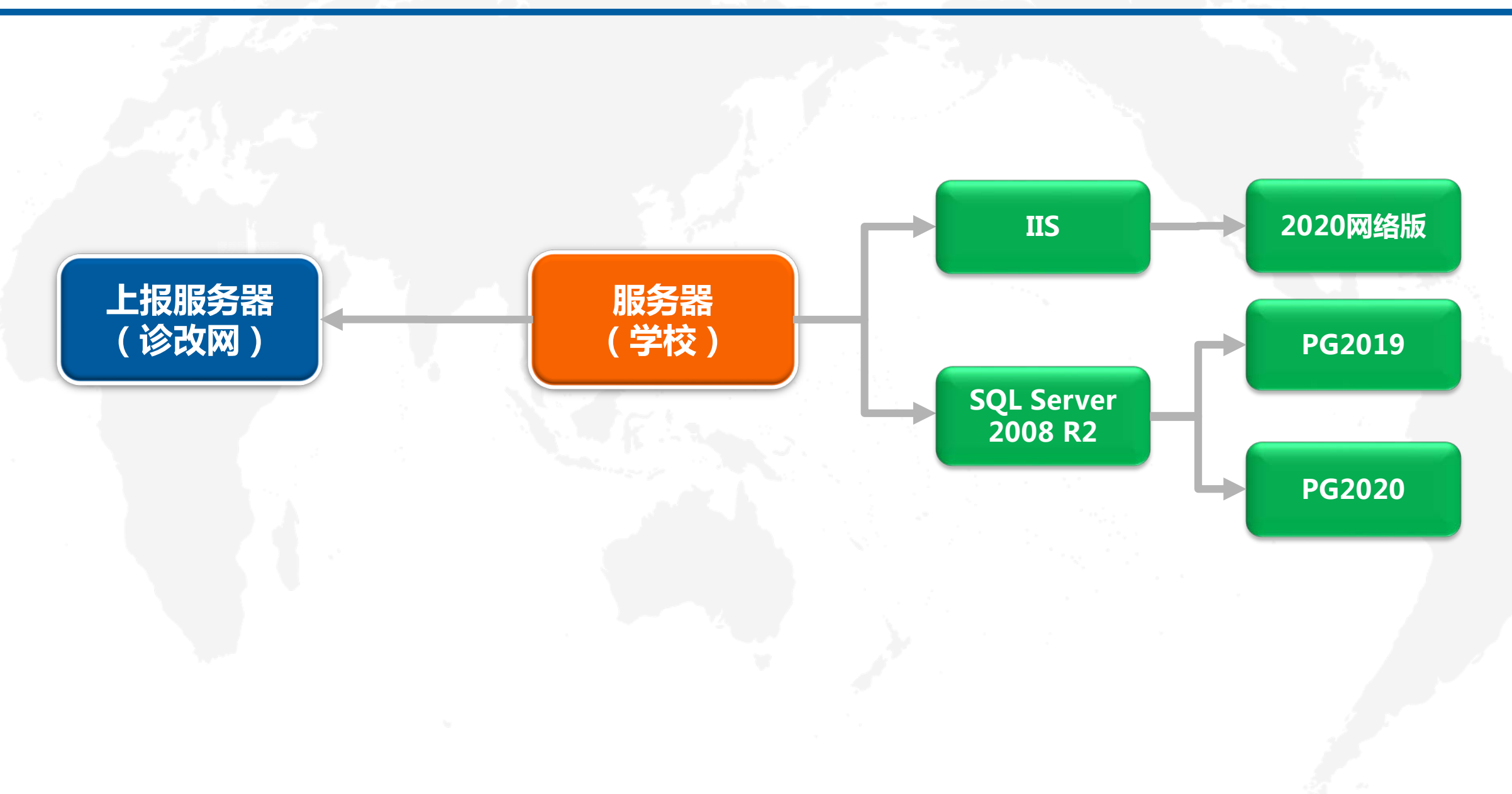

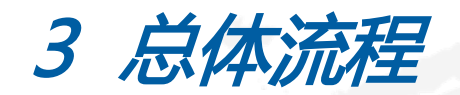

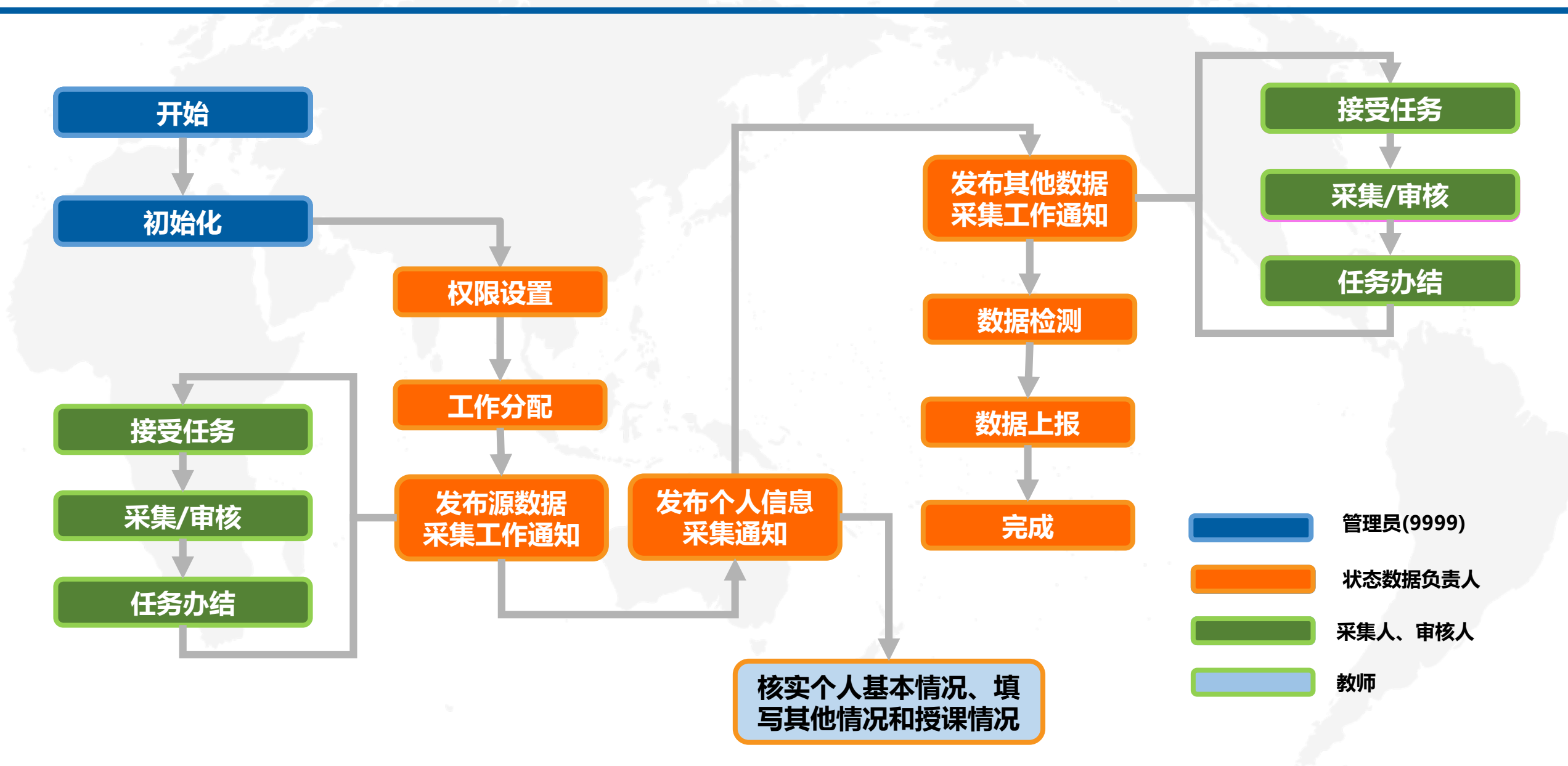

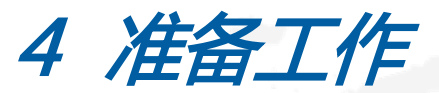

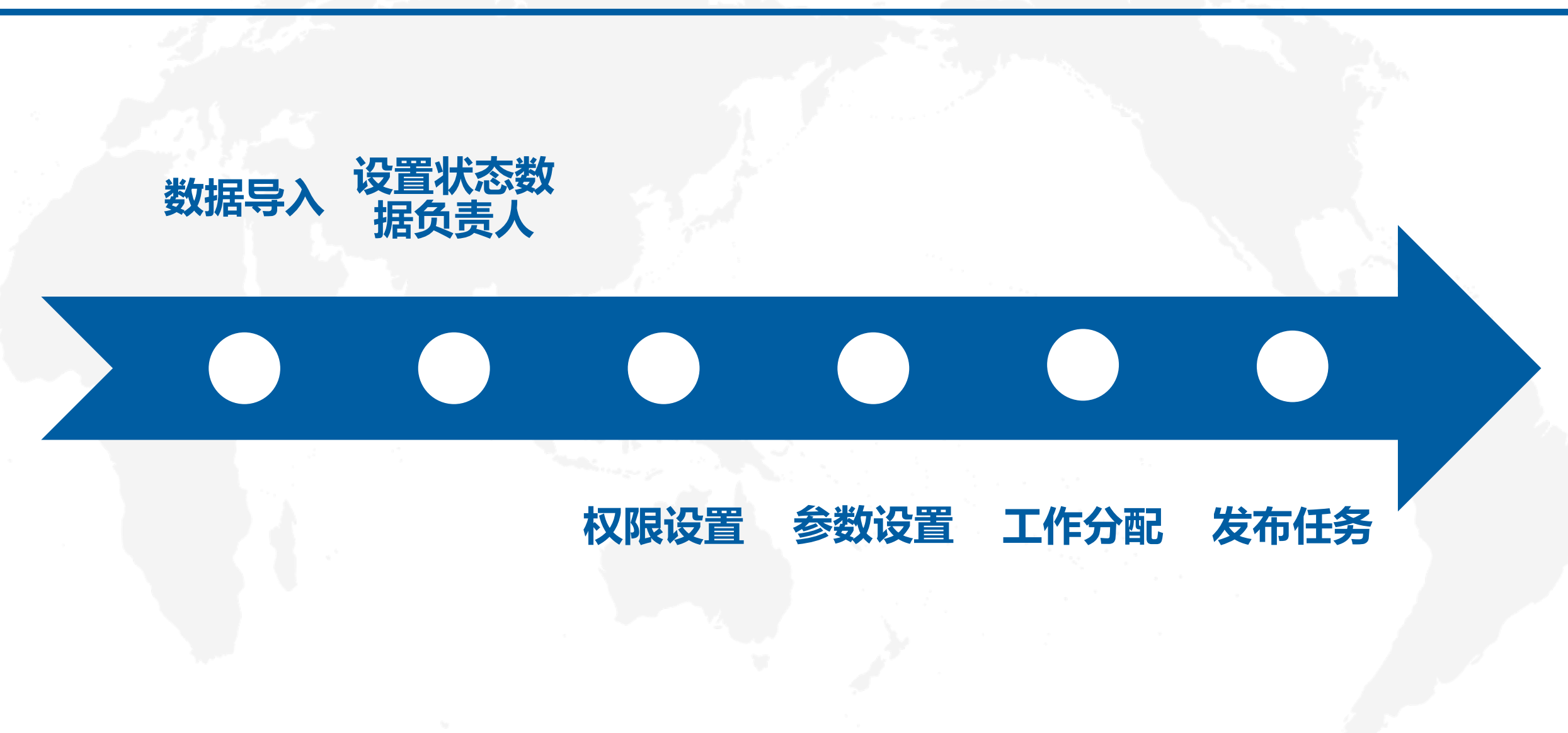

4 准备工作

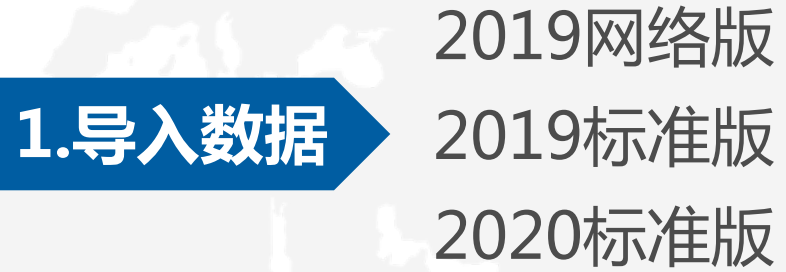

### 状态数据负责人具有所有权限

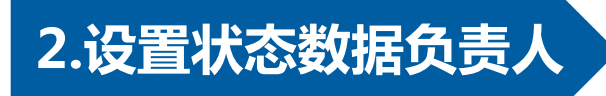

4 准备工作

![](_page_7_Picture_1.jpeg)

#### 分配权限:状态数据查看、数据上报等

![](_page_7_Picture_3.jpeg)

#### 系统参数:是否允许重新审核、审核通过的记录是否允许编辑等

![](_page_7_Picture_5.jpeg)

设置每张表的采集人、审核人,并设置管辖的部门

![](_page_7_Picture_7.jpeg)

### 任务的要求、完成时间

![](_page_8_Picture_0.jpeg)

![](_page_8_Figure_1.jpeg)

### 审核通过的为有效记录

3. . .

6 提示信息

| ~                                                    | 会3334下半        | ×.            | △如 - 2424≉  | х <b>н.</b> т  |                                           |                         | -                                |    |
|------------------------------------------------------|----------------|---------------|-------------|----------------|-------------------------------------------|-------------------------|----------------------------------|----|
| 高职数据采集与管理系统                                          | 统              | 子箱朳忍          | s: [:       | 全部▼ 师达分        |                                           |                         | 编辑     批重     删除     号人     检测不通 |    |
|                                                      | ↑ / 数据审核       |               | 检测结果        | 果              |                                           |                         |                                  | X  |
| 1                                                    | 新旧中共           | 氏D¥           | 序号          | 字段名            | 记录ID                                      | 内容                      | 出错原因                             |    |
| 您好,叶启明老师                                             | <u> </u>       | (民族: 29<br>汉族 | 10          | 系部代码/专业…       | 12, 13, 15                                | 016/630601/630601_1/5年制 | 【系部代码】+【专业代码】+【方…                |    |
| 状态数据目录                                               | 0 源数据 13       | 1<br>汉族<br>汉族 | 11          | 系部代码/专业…       | 26, 27, 28, 29, 30,<br>31, 32, 33, 34, 35 | 017/630202/630202/5年制   | 【系部代码】+【专业代码】+【方…                | -  |
| <ul> <li>数据采集</li> <li>数据审核</li> <li>我的工作</li> </ul> | , <sup>0</sup> | 我采集的<br>所有审核  | J数携<br>逐不证  | 居中,审核<br>通过的记录 | 不通过的记录<br>数                               | 数                       | ວົ…<br>ວົ…<br>ງ…                 |    |
| <ul> <li>系统设置 398</li> <li>注释</li> </ul>             | 3              | 需要我审<br>所有待审  | 7核的<br>7核的  | 的记录数<br>的记录    | 招生专生                                      | 上数(不含方向) <sup>52</sup>  | 新增专业                             | 数( |
| 帮助                                                   | 0              | 我的未完          | <b>E</b> 成自 | り工作任务          |                                           | 表7.1.1                  | 和表7.6.1同时存在的专业的教                 | 数量 |
|                                                      | 1              | 检测不通          | 过的          | 勺项目数           |                                           |                         |                                  |    |

![](_page_10_Picture_0.jpeg)

(1) 操作界面

#### 💼 高职数据采集与管理系统

数据采集时间:2017-2018学年 🛛 🕞 返回

#### 4.1 校内实践基地

| 清陶 | 於筛选条   | 件:实   | 浅基地名和 | 尔:I | 商                   |       |                             |                    |         |          | 增加(编辑  | 嶺 批量 删除 导.           | λ 导出 检測 | 不通过 共3 认 | 记录 |
|----|--------|-------|-------|-----|---------------------|-------|-----------------------------|--------------------|---------|----------|--------|----------------------|---------|----------|----|
| 10 | -7#- I |       | 审核    |     | 六時甘地方為ノへみ、          |       | 面向专业                        | 被列为约               | 实训基地项目  | 建筑面积     | 设      | 备值 <sup>7</sup> (万元) | 当年设备来   |          | 元) |
| ID | 米来八    | 甲核八   | 状态    |     | <b>买BB基地名</b> 称(王称) | 总数(个) | 主要专业                        | 支持部门 <sup>69</sup> | 批准日期(年) | (平方米)    | 设备总值   | 其中:当年新增设备值           | 自主研制设备值 | 社会捐赠设备值  | 社会 |
|    | 通过:3   | 不通过:0 | 待审核:0 |     | 基地:3                |       | 专业:7                        | 部门:1               |         | 1,130.72 | 277 .1 | 0.00                 | 0.00    | 0.00     |    |
| 21 | admin  | admin | 通过    |     | 工商企业管理专业实训基地        | 3     | 工商企业管理(620501)、工商企业管理 ( ERP | 其他                 | 2012    | 341.00   | 82.00  | 0.00                 | 0.00    | 0.00     |    |
| 23 | admin  | admin | 通过    |     | 」商企业管理专业实训基地1       | 3     | 工商企业管理(620501)、工商企业管理(连     | 其他                 | 2005    | 448.72   | 66.98  | 0.00                 | 0.00    | 0.00     |    |
| 25 | admin  | admin | 通过    |     | 工商企业管理综合实训基地        | 1     | 工商企业管理(620501)、工            |                    |         |          |        |                      |         | 0.00     |    |
|    |        |       |       |     |                     |       | 增加                          | 编辑                 | 批量      | 删除       | 导入     | 导出检测                 | 不通过     |          |    |

筛选条件: 实践基地名称: 工商

![](_page_11_Picture_0.jpeg)

### (2) 增加/编辑数据

#### 🛯 高职数据采集与管理系统

数据采集时间:2017-2018学年

共 3 记录

#### 4.1 校内实践基地

清除筛选条件: 实践基地名称:工商

| ID | 亚生人   | 宙核人   |      | 法由实现其地            |                                                                                                    | 面向专业被引                     |    | 増加 | 编辑       | 批里     | 删除 审 | 核 导入 | 源(万元 | τ) |
|----|-------|-------|------|-------------------|----------------------------------------------------------------------------------------------------|----------------------------|----|----|----------|--------|------|------|------|----|
| 10 | ***/  | #1871 | 4. 1 | 我们失战基地            |                                                                                                    |                            |    | _  |          |        |      |      | 通信:  | 社会 |
|    | 通过:3  | 不通过:0 | 行    |                   |                                                                                                    | 1                          |    |    | 1,130.72 | 277.21 | 0.00 | 0.00 | 0.00 |    |
| 21 | admin | admin | i i  | 实践基               | 「「「」」の「「」」の「「」」の「「」」の「「」」の「「」」の「「」」の「」」の「」」の「」」の「」」の「」」の「」」の「」」の「」」の「」」の「」」の「」」の「」」の「」」の「」」の「」」の「」」の「」」の「」 | 工商企业管理专业实训基地<br>           |    |    | 341.00   | 182.00 | 0.00 | 0.00 | 0.00 |    |
| 23 | admin | admin |      | 商向专业              | 总数(个)                                                                                                    | 3                          |    |    | 448.72   | 66.98  | 0.00 | 0.00 | 0.00 |    |
| 25 | admin | admin |      | TT > CHEM         | 主要专业                                                                                                    | 工商企业管理(620501)、工商企业管理(ERP; | 选择 |    | 341.00   | 28.23  | 0.00 | 0.00 | 0.00 |    |
|    |       |       |      |                   | 支持部门 <sup>69</sup>                                                                                         | 其他  ▼                      |    |    |          |        |      |      |      |    |
|    |       |       |      | 被列为实训基地项目         | 批准日期                                                                                                    | 2012年 🔤                    |    |    |          |        |      |      |      |    |
|    |       |       |      | 建筑面积              | (平方米)                                                                                                    | 341.00                     |    |    |          |        |      |      |      |    |
|    |       |       |      | 设备值 <sup>70</sup> | 设备总值                                                                                                    | 182.00                     |    |    |          |        |      |      |      |    |
|    |       |       |      | (万元)              | 其中当年新增                                                                                                    | 0.00                       |    |    | 4つた日本    | Атжі   |      | 2上在4 | TED  |    |
|    |       |       |      |                   | 自主研制设备值                                                                                                    | 0.00                       |    |    | 細相       | リル     | 日小田石 | 订异的  | 小火日  |    |
|    |       |       |      | 当年设备来源            | 计全相赠设备值                                                                                                    | 0.00                       |    | -  |          |        |      |      |      |    |

![](_page_12_Picture_0.jpeg)

### (3) 增加/编辑数据

| <b>6</b> . 1 | 教师                   |                           | 6                | 3 |
|--------------|----------------------|---------------------------|------------------|---|
|              | 专业技术职务 <sup>88</sup> | 1010                      |                  | • |
|              | (最高)                 | 发证单位                      | 广州市人力资源和社会保障局    |   |
|              |                      | 获得日期                      | 2011年03月 🔤       |   |
|              |                      | 等级                        | 中级  ▼            |   |
|              | 职业资格证书 <sup>89</sup> | 名称                        | 维修电工技师           |   |
|              | (最高)                 | 发证单位                      | 广东省人力资源和劳动保障厅    |   |
|              |                      | 获得日期                      | 2010年08月 🔤       |   |
|              | 教学名川                 | 而 <mark>93</mark>         | 否 •              |   |
|              | 行政所属者                | <u><sub>₹41/</sub>178</u> | 560301 机电一体化技术 🔻 |   |
|              |                      | 保存                        | 取消 数据有           | ¥ |

![](_page_13_Picture_0.jpeg)

(4)数据导入

| di | 高职数     | 胡兆   | 系集与管理 <i>系约</i>  | ī              |           |              |        |            |                   |                                           |            |                                                                          |                            | 2017-2018学年 | <b>[→</b> 返 | <u>i</u> o |
|----|---------|------|------------------|----------------|-----------|--------------|--------|------------|-------------------|-------------------------------------------|------------|--------------------------------------------------------------------------|----------------------------|-------------|-------------|------------|
|    | 4.1 核   | 內勢   | 武基地              |                |           |              |        | 増加         | 编辑                | 批里                                        | 刪除         | 审核                                                                       | □ 导入                       |             |             |            |
| 清  | 除筛选祭    | ≷(牛: | 实践基地名称:工商        | 5              |           |              |        | ī          | <b>即</b> 回 辛 小    |                                           |            |                                                                          | 被列为实计                      |             | 小通过 共3      | 记录         |
| ID | 平生人     | 宙核   | → 审核             | <u> </u>       |           | 面向专业         |        |            | 被列为到              | 实训基地坝目                                    | 建筑面积       | 设                                                                        | 备值(╹(万元)                   |             | 当年设备来源(ア    | 5元)        |
|    | ACREA C |      | 数据导入             |                |           |              |        |            |                   | 批准日期(年)                                   | (平方米)      | 设备总值                                                                     | 其中:当年新增设备值                 | 自主研制设备值     | 社会捐赠设备值     | 社会         |
|    | 通过:3    | 不通   | 导入表名: <u>4</u> . | 1 校内实践基地       |           |              | ۲T     | ∇载单表数据     | <b>模板</b> 】       |                                           | 1,130.72   | 277.21                                                                   | 0.00                       | 0.00        | 0.00        | (          |
| 21 | admin   | ac   | 说明: 以数据模板(       | F为数据源导入到系统中,共分 | 五步完成。第一步, | ,选择导入方式,约5秒; | ;第二步,读 | \$入文件,约    | 150秒;             | 2012                                      | 341.00     | 182.00                                                                   | 0.00                       | 0.00        | 0.00        | 1          |
| 23 | admin   | ac   | 第三步,导入数据,        | 约60秒;第四步,检查数据, | 约60秒;第五步, | 生成数据中心,约30秒。 |        |            |                   | 2005                                      | 448.72     | 66.98                                                                    | 0.00                       | 0.00        | 0.00        | 1          |
| 25 | admin   | ac   | 注意:导入方式分(        | 《清空原数据后重新导入》和《 | 追加新数据》两种, | ,请谨慎操作。      |        |            |                   | 2012                                      | 341.00     | 28.23                                                                    | 0.00                       | 0.00        | 0.00        | 1          |
|    |         |      | 导入方式             | 读入文件           | 导入数据      | 检查数据         |        | A.多<br>B.下 | ≶记录<br>「载导<br>≧入方 | 表有导 、 、 、 、 、 、 、 、 、 、 、 、 、 、 、 、 、 、 、 | 入导出<br>或先导 | 出功<br>計<br>一<br>一<br>一<br>一<br>一<br>一<br>一<br>一<br>一<br>一<br>一<br>一<br>一 | 酸<br>酸<br>広<br>両<br>导<br>、 | λ           |             |            |
|    |         |      |                  |                |           |              |        | D.有        | 部门                | 応用控                                       | 制的         | 、只能                                                                      | 時入自己                       | 管辖部         | 门的数         | 涺。         |

![](_page_14_Picture_0.jpeg)

(5)批量修改

#### 💵 高职数据采集与管理系统

数据采集时间:2017-2018学年

→ 返回

![](_page_14_Figure_4.jpeg)

![](_page_15_Picture_0.jpeg)

(6)数据查询

#### 🛯 高职数据采集与管理系统

数据采集时间:2017-2018学年 🛛 🕞 返回

|    | 4.1    | 交内实践    | 基地    |     |    |                        |                  |          |             |           |                    |     |      |        |       |                   |                   |       |          |       |                                        |    |
|----|--------|---------|-------|-----|----|------------------------|------------------|----------|-------------|-----------|--------------------|-----|------|--------|-------|-------------------|-------------------|-------|----------|-------|----------------------------------------|----|
| 清  | 除筛选    | 条件:实    | 践基地名和 | 称:Ⅰ | 商  |                        |                  |          |             |           |                    |     |      | (      | 增加(新  | 扁損 1              | 比量  删除            | 导入    | 导出       | 检测不道  | 1111 1111 1111 11111111111111111111111 | 记录 |
|    | -7/#-1 |         | 审核    |     |    |                        |                  | 面        | 向专业         |           | 被列为的               | 训基地 | 项目   | 建筑面积   | i     | 设备值 <sup>7(</sup> | <sup>0</sup> (万元) |       |          | 当年    | □设备来源(フ                                | 远) |
| IU | ) 米栗/  | 、申核八    | 状态    |     | 3  | <sub>光</sub> 既基地名称(主称) | 总数 ( 个 )         |          | 主要专业        |           | 支持部门 <sup>69</sup> | 批准日 | 期(年) | (175末) | 设备总值  | 直 其中              | :当年新增讨            | 设备值目  | 自主研制设计   | 备值 社会 | 会捐赠设备值                                 | 社会 |
|    | 通过:3   | 不通过:0   | 待审核:  | 0   |    | 基地:3                   |                  |          |             | 专业:7      | 部门:1               |     |      | 1,130. |       | -                 | == N              | 446.0 | <u> </u> | ).00  | 0.00                                   |    |
| 21 | admi   | n admin | 通过    |     | IR | 轮业管理专业实训其地             | 3 -              | T商企业管理(( | 620501) 工商介 | ≥W/管理(FRP | 其他                 | 2   | 012  | 341.   |       |                   | 衣头                | ;月FJ  | ቻ        | ).00  | 0.00                                   |    |
| 23 | admi   | n admin | 通过    |     | II |                        |                  | 设置筛      | 选条件         |           |                    |     | 005  | 448.   |       | 设                 | 置筛                | 选     |          | ).00  | 0.00                                   |    |
| 25 | i admi | n admin | 通过    |     | I  | 审核状态                   | 卷: □待审核          | □通过      | □不通过        |           |                    | ^   | 012  | 341.   |       |                   |                   |       |          | ).00  | 0.00                                   |    |
|    |        |         | 1     |     |    | 采集                     | <b>人:</b> □admin |          |             |           |                    |     |      |        | 1.1.1 |                   |                   |       |          |       |                                        |    |
|    |        |         |       |     |    | 审核                     | K: □admin        |          |             |           |                    |     |      |        |       |                   |                   |       |          |       |                                        |    |
|    |        |         |       |     |    | 实践基地名科                 | 術:               |          |             |           |                    |     |      |        |       |                   |                   |       |          |       |                                        |    |
|    |        |         |       |     |    | 面向专业_总数(个              | ·): -            |          |             |           |                    |     |      |        |       |                   |                   |       |          |       |                                        |    |
|    |        |         |       |     |    | 面向专业_主要专               | lk:              |          |             |           |                    |     |      |        |       |                   |                   |       |          |       |                                        |    |
|    |        |         |       |     |    | 被列为实训基地项目_支持部门         | ]: 🗌 国家级         | □省级      | □地市级        | □其他       |                    |     |      |        |       |                   |                   |       |          |       |                                        |    |
|    |        |         |       |     |    | 被列为实训基地项目_批准日期         | I (              | -        |             | 3         |                    |     |      |        |       |                   |                   |       |          |       |                                        |    |
|    |        |         |       |     |    | 建筑面积(平方米               | :): -            |          |             |           |                    |     |      |        |       |                   |                   |       |          |       |                                        |    |
|    |        |         |       |     |    | 设备值(万元)_设备总(           | 直: -             |          |             |           |                    | ~   |      |        |       |                   |                   |       |          |       |                                        |    |
|    |        |         |       |     |    |                        |                  | 确定       | 重置          |           |                    |     |      |        |       |                   |                   |       |          |       |                                        |    |

![](_page_16_Picture_0.jpeg)

#### 💵 高职数据采集与管理系统

1.6 机构设置(数据源)

#### 审核 )検测フ 筛选条件:无 教职工 不定へ 审核 采集人 审核人 机构代码 机构名称 ID 状态 任职日期(年月) 教工号 姓名 专职 专职:491 通过:21 不通过:1 待审核:1 机构:22 人数:20 1 叶启明 叶启明 不通过 789 201503 eee 2 叶启明 待审核 888 WWW 201903 1.6 机构设置 3 admin admin 通过 003 人事处 201707 审核意见: admin admin 通过 004 督导室 201507 4 5 admin 通过 005 计划与则 201209 admin 审核通过 审核不通过 取消 6 admin 通过 006 招生就」 201309 admin 7 admin 通过 admin A.勾选记录 8 admin 通过 008 学生工作处 admin B.点击审核 9 admin admin 通过 800 后勤管理处(从化校区办公室) C.通过/不通过

数据采集时间:2018-2019学年

D.审核不通过的记录允许采集人修改

9 系统设置

| 工作分配 |                                                         |                                                    |                    |
|------|---------------------------------------------------------|----------------------------------------------------|--------------------|
|      | 高职数据采集与管理系统                                             | 充                                                  | 数据采集时间:2018-2019学年 |
|      | •                                                       | ★ / 系统设置                                           |                    |
| 发布任务 |                                                         | 系统设置                                               |                    |
|      | 您好,叶启明老师                                                |                                                    |                    |
|      | <ul> <li>■ 状态数据目录</li> <li>✓ 数据采集</li> <li>1</li> </ul> | 1. 权限设置                                            | 7. 数据源匹配检测 398     |
| 状态设置 | ② 数据审核 14                                               | 2. 工作分配                                            | 8. 指标及数据项关联性检测 💶   |
|      | 1 我的工作 1                                                | 2.1 数据源表采集与审核工作                                    | 9. 查看工作进度          |
|      | ▶ 系统设置 399                                              | <ul><li>2.2 其他数据表采集与审核工作</li><li>3. 发布任务</li></ul> | 10. 教师授课与其他情况填写统计  |
| 编辑控制 | ■ 注释 3 帮助                                               | 4. 状态设置                                            | 11. 数据上报           |
|      |                                                         | 5. 编辑控制                                            | 12. 查看操作日志         |
|      |                                                         | 6. 重置密码                                            | 13. 数据库备份          |

![](_page_18_Picture_0.jpeg)

| 4   | (1)工作分配           | [                         | 批量设 | 置采集    | 人/审核人]     | [        | 批量册   | 除采            | ≷集人/审核人                 | 1           |          |
|-----|-------------------|---------------------------|-----|--------|------------|----------|-------|---------------|-------------------------|-------------|----------|
| 山高  | 职数据采集与管理系统        |                           |     |        |            |          |       | $\overline{}$ | SOUTH TOTAL AND A STATE |             | ▶ 返回     |
| 数   | 据源表采集与审核工作        |                           |     |        |            |          |       |               |                         |             |          |
| 数据表 | ₹:全部 ▼            |                           |     |        |            |          |       |               | 【批量设置采集人/审核人】           | 【批量删除》      | 采集人/审核人] |
| 序号  | 数据表               |                           |     |        | 姓名/管辖部门)   |          |       | 娄             | 收据表审核人(工号/姓名/管辖         | <b>書部门)</b> |          |
|     |                   | 500                       | [读  | 置]     |            | [设置]     | 50021 | 林海            |                         |             | 【设置】     |
| 1   | 1.6 机构设置          | 7004<br>7015 <del>4</del> | ®≭n | _      |            | 【设置】<br> | 80048 | 邹美云           |                         |             | 【设置】     |
|     |                   | 50021                     | 林海  | 招生就业办公 | (室         | [设置]     | 50021 | 林海            | 招生就业办公室                 |             | [设置]     |
| 2   | 6.1 教师基本情况        | 70020                     | 许璧仪 | 学生工作处, | 安全保卫处,信息中… | 【设置】     | 70069 | 田长军           | 所有部门                    |             | 【设置】     |
| -   | 0.1 2000-1 + 1900 | 70154                     | 廖东阳 | 招生就业办公 | 室          | 【设置】     | 70154 | 廖东阳           | 招生就业办公室                 |             | 【设置】     |
|     |                   |                           |     |        |            |          | 80048 | 邹美云           | 招生就业办公室                 |             | 【设置】     |
|     |                   | 50021                     | 林海  | 招生就业办公 | 室          | 【设置】     | 50021 | 林海            | 招生就业办公室                 |             | 【设置】     |
| 2   | 711 开沿去业          | 70154                     | 廖东阳 | 招生就业办公 | 室          | 【设置】     | 70003 | 兰先芳           | 所有部门                    |             | 【设置】     |
|     |                   |                           |     |        |            |          |       |               |                         |             |          |

### 每张表分别设置采集人和审核人 只能查看与维护管辖部门的数据(6表、7表、10表等) 如需查看、编辑、审核其他部门的数据(教务处),需要更改管辖部门。

9 系统设置

(2)发布任务

#### 数据源采集、数据源审核 发布任务 任务发布 其他工作表采集、其他工作表审核 取消 类型: --请选择--要求: 时间: 至 发布 • -请选择 工作要求 安求完成时间 发布时间 操作 序号数据源表采集 数据源表审核 2019-07-22 个人基本信息、授课、其他信息采集。 其他工作表采集 ndndnd 07月15日-07月23日 编辑删除 13:01:13 其他工作表审核 核实个人基本信息 2019-08-19 08月12日-08月21日 编辑删除 11 2 采集个人授课情况 13:06:15 采集个人其他情况 高职数据采集与管理系统 ↑ / 我的工作 我的工作 您好,叶启明老师 序号 工作内容 要求完成时间 ■ 状态数据目录 1 / 数据采集 € 数据审核 14 1 核实个人基本信息 07月15日-07月23日 2 采集个人授课情况 1 我的工作 1 08月12日-08月21日 399 ▶ 系统设置 ■ 注释 教师的个人数据采集需通过任务链接进入 3 帮助

![](_page_20_Picture_0.jpeg)

| (2)小牛大い四里        |                    | 7  | .1.1  | 开设专业   | 2(数据     | 源)  |                |
|------------------|--------------------|----|-------|--------|----------|-----|----------------|
| (3) 认 论          |                    | 系部 | :全    | 部      | ×        | ¢ ĝ | <b>筛选条件:</b> 无 |
| 状态设置             |                    | ID | 采集人   | 审核人    | 审核<br>状态 |     | 专业所属系部         |
| 状态设置             |                    | 通  | 过: 56 | 不通过: 0 | 6 待审核    | : 2 | 系部對            |
|                  |                    | 1  | 张秀芳   |        | 待审核      |     | 财经与管理系         |
| <b>新</b> 新审核。 林山 | 禁止: 审核后的记录不能再审核。   | 2  | 王玉    |        | 待审核      |     | 财经与管理系         |
| 王利中後・「赤山」▼       | 允许: 记录审核后, 允许重新审核。 | 3  | admin | admin  | 通过       |     | 财经与管理系         |
|                  |                    |    |       |        |          |     | 7              |

编辑、删除非本人采集的记录: 禁止 🗸 禁止: 允许:

禁止: 只能编辑或删除自己采集或admin导入的数据。 允许: 可编辑或删除自己采集或其他人采集的数据。

审核通过后编辑、删除记录: 禁

禁止 🗸

禁止: 审核通过的记录, 不能编辑或删除。

允许: 审核通过或审核不通过的记录, 均允许编辑或删除。

【单表导入】数据的初始状态: 🛛 待审核 🔽 通过/待审核

【表6.2】数据检测时重复记录: 允许 ▼

![](_page_21_Picture_0.jpeg)

### (4)编辑控制

#### 编辑控制

#### 编辑控制

| 教师 | 个人基本情况编 | 辑 🔲 🛛 教师个人授课情况采集 🗹 🔹 教师个人其他情况采集 📃 |      | 保存   |   |
|----|---------|-----------------------------------|------|------|---|
| 序号 | 目录编号    | 目录名称                              | □ 采集 | 🔲 审核 |   |
| 1  | 1.1     | 1.1 名称                            |      |      | * |
| 2  | 1.2     | 1.2 联系                            |      |      |   |
| 3  | 1.3     | 1.3 2018年招生计划                     |      |      |   |
| 4  | 1.4     | 1.4 2018年招生方式                     |      |      |   |
| 5  | 1.5     | 1.5 2018年9月1日前在校生                 |      |      |   |
| 6  | 1.6     | 1.6 机构设置                          |      |      |   |
| 7  | 2.1     | 2.1 基本情况                          |      |      |   |
| 8  | 2.2     | 2.2 参与教学联系学生                      |      |      |   |

☑ 允许采集或审核

×

□ 可查看数据,禁 □ 止采集或审核

![](_page_22_Picture_0.jpeg)

#### 1、年级、学制、在校生、就业

| <br>年级 | 2年制 | 3年制 | 4年制 | 5年制 |  |
|--------|-----|-----|-----|-----|--|
| 2015级  |     |     |     | 三年级 |  |
| 2016级  |     |     | 三年级 | 一年级 |  |
| 2017级  |     | 三年级 | 二年级 | 新生  |  |
| 2018级  | 三年级 | 二年级 | 二年级 |     |  |
| 2019级  | 一年级 | 一年级 | 一年级 |     |  |
| 2020级  | 新生  | 新生  | 新生  |     |  |

| .* | 学籍状态       |        |  |
|----|------------|--------|--|
|    | 在读         |        |  |
|    | 毕业         | 在校生    |  |
|    | 结业         |        |  |
|    | 肄业         |        |  |
|    | үү         | 非在校生   |  |
|    | 其他         |        |  |
| え  | 長10. 1. 1、 | 、表11.6 |  |

| 毕业去向 |      |  |  |  |  |
|------|------|--|--|--|--|
| 就业   |      |  |  |  |  |
| 创业   |      |  |  |  |  |
| 留学   | 已就业  |  |  |  |  |
| 专升本  |      |  |  |  |  |
| 参军   |      |  |  |  |  |
| 正在求职 | 土部业  |  |  |  |  |
| 其他   | 不动儿生 |  |  |  |  |

表10.1.2

应届毕业生: 三年级, 学籍状态为毕业的学生(表7.3.2表7.4表7.6.2)

非以上状态的数据不参与计算,可视为无效数据

![](_page_23_Picture_0.jpeg)

### 2、系部、专业、方向、学制、年级

| 表7.1.1  |           |        |        |          |          |              |         |        |                     |     |  |  |
|---------|-----------|--------|--------|----------|----------|--------------|---------|--------|---------------------|-----|--|--|
| 皮里 新居安如 |           | 土北港河   | 土北々物   | 土地专向伊风   | 土北南南东    | 修进左阴         | 在校生数(人) |        |                     |     |  |  |
| JF 5    | 川周六中      | 支工17月  | 专工有物   | 变亚/川町17時 | 专业/川町-有柳 | NA TH TE SIL | 总人数     | 一年级    | 二年级                 | 三年级 |  |  |
| 1       | 财经与管理系    | 620501 | 工商企业管理 | 620501   | 工商企业管理   | 3            | 1       |        |                     | 1   |  |  |
| 2       | 财经与管理系    | 650204 | 人力资源管理 | 650204   | 人力资源管理   | 3            | 1       |        | 1                   |     |  |  |
| 3       | 餐饮与旅游管理学院 | 650204 | 人力资源管理 | 650204   | 人力资源管理   | 3            | 2       |        | 2                   |     |  |  |
| 4       | 餐饮与旅游管理学院 | 620501 | 工商企业管理 | 620501   | 工商企业管理   | 3            |         |        |                     |     |  |  |
|         |           |        |        |          |          |              |         |        |                     |     |  |  |
| 表10.    | 1.1       |        |        |          |          |              |         |        |                     |     |  |  |
| 序号      | 所属系部      | 专业代码   | 专业名称   | 专业方向代码   | 专业方向名称   | 学制           | 年级      | 学号衣    | 10. <sub>姓名</sub> 2 |     |  |  |
| 1       | 财经与管理系    | 620501 | 工商企业管理 | 620501   | 工商企业管理   | 3年制          | 2015级   | 310136 | 邵长芝                 |     |  |  |
| 2       | 财经与管理系    | 620501 | 工商企业管理 | 620501   | 工商企业管理   | 5年制          | 2015级   | 310228 | 殷鞠峰                 |     |  |  |
| 3       | 财经与管理系    | 650204 | 人力资源管理 | 650204   | 人力资源管理   | 3年制          | 2016级   | 310321 | 杨月存                 |     |  |  |
| 4       | 餐饮与旅游管理学院 | 650204 | 人力资源管理 | 650204   | 人力资源管理   | 3年制          | 2016级   | 310340 | 闵小仲                 |     |  |  |
| 5       | 餐饮与旅游管理学院 | 650204 | 人力资源管理 | 650204   | 人力资源管理   | 3年制          | 2016级   | 310514 | 朱莉莉                 |     |  |  |
| 6       | 餐饮与旅游管理学院 | 650204 | 人力资源管理 | 650204   | 人力资源管理   | 3年制          | 其他(混合级) | 320119 | 董鸿杨                 |     |  |  |

### 10 几点说明

3、公共选修课

#### ■高职数据采集与管理系统

数据采集时间:

#### 7.2 课程设置(数据源)

系部: --全部--- ▼ 专业 --全部--- ▼ 筛选条件:无

| ID | 采集人             | 审核人 | 审核<br>状态 |        | 专业所属系部     | 专业代码    | 专业名称    | 专业方向代码 | 专业方向名称  | 课程代码  | 课程名称            | 课程类型 | 课程属性  | 课程性质  |
|----|-----------------|-----|----------|--------|------------|---------|---------|--------|---------|-------|-----------------|------|-------|-------|
| 通过 | 过:4 不通过:0 待审核:0 |     | 亥: 0     | 系部数: 3 | ; 专业数:3    |         | 方向数: 3  |        | 课程数:4   |       | A类:1,B类:2 ,C类:1 |      |       |       |
| 1  | 叶启明             | 叶启明 | 通过       |        | 思想政治理论课教学部 | 9999999 | 混合专业    | 999999 | 混合专业    | 70553 | 职业生涯与发展规划       | ۸类   | 公共课   | 公共选修课 |
| 2  | 叶启明             | 叶启明 | 通过       |        | 信息工程系      | 999999  | 混合专业    | 999999 | 混合专业    | 70554 | 大学英语            | B类   | 公共课   | 公共选修课 |
| 3  | 叶启明             | 叶启明 | 通过       |        | 机电工程系      | 560308  | 电梯工程技术  | 560308 | 电梯工程技术  | 70555 | 电梯维护规划          | C类   | 专业基础课 | 专业选修课 |
| 4  | 叶启明             | 叶启明 | 通过       |        | 信息工程系      | 610202  | 计算机网络技术 | 610202 | 计算机网络技术 | 70556 | 机器人发展           | B类   | 专业基础课 | 必修课   |

#### 公共选修课(混合专业)可由系部设置,也可以由开课部门设置(推荐),便于管理。

|       |         |      |          | 序号 |            | 数据表 |       | 数据录   | <b>表采集人(工号/姓名/管辖部门)</b> |      |   |
|-------|---------|------|----------|----|------------|-----|-------|-------|-------------------------|------|---|
| 系部至少设 | 及置一个    | 采集人, | 有开公共选修课  | 的  | 部赢可设置      |     | 70045 | 吴奕湖   |                         | 【设置】 | 7 |
|       |         |      |          |    |            |     |       |       |                         |      | ° |
| 机电系   | 999999  | 混合专业 | 空调与冰箱的维护 |    | 6 梁琴靖况     |     | 70006 | 邝小红   | 所有部门                    | 【设置】 | 7 |
|       |         |      |          | 3  | 7.1.1 开设专业 |     | 70388 | 杨家勇   | 所有部门                    | 【设置】 | 7 |
| 艺术系   | 999999  | 混合专业 | 制陶艺术     |    |            |     | 70093 | 黎莉    |                         | 【设置】 | 7 |
| 八十立   | 000000  | 油人土小 | 型大环      |    |            |     | 70324 | 李丹霞   | 艺术与设计学院                 | 【设置】 | 1 |
| 公共印   | 9999999 | 他百女业 | 为七环      | 4  | 7.2 课程设置   |     | 70374 | 王毅    | 信息工程系                   | 【设置】 | 1 |
| 从廿刘   | 000000  | 浪스夫小 | 日本       |    |            |     | 70388 | 杨家勇 < | 思想政治理论课教学部              | 【设置】 |   |
| 公子甲   | 333333  |      | 在场       |    |            |     | 70530 | 李蓉    | 所有部门                    | 【设置】 |   |

10 几点说明

#### 4、公共必修课

设置: 1、各系部自己采集
 2、由开课系部或公共部为全校各专业设置,
 机电工程系 机电一体化技术 思想道德修养与法律基础
 财经系 会计电算化 思想道德修养与法律基础
 机电工程系 数控技术 思想道德修养与法律基础

由各个系部自己采集

机电工程系 机电一体化技术 思想道德修养与法律基础 财经系 会计电算化 思想道德修养与法律基础 机电工程系 数控技术 思想道德修养与法律基础

机电工程系 机电一体化技术 大学英语 财经系 会计电算化 大学英语 机电工程系 数控技术 大学英语

• 采集: 1、教师自己采集

2、由开课部门统一采集

由思政部的采集人创建,该采集人的管辖部门为所有系部。

由外语系的采集人创建,该采集 人的管辖部门为所有系部。

数据导入请选择追加方式,不要用清空导入

![](_page_26_Picture_0.jpeg)

#### 5、8.6 专职教学研究人员情况

标准版:一个工号允许多条记录(如果该教工有多个在研课题) 网络版:一个工号只允许一条记录。采集数据时,只采集教工号和教研成果,其 他的如专业技术职务、在研课题等信息从6表获取。如果教师有多个在研课题,系 统会自动生成多条记录。

![](_page_27_Picture_0.jpeg)

- 6、历史数据导入
- 2019网络版:工作分配、权限设置
- 2019网络版、标准版:

表11.6 2019级2年制、2019级3年制 表10.1.1 2017级3年制 2015级5年制、2018级2年制、2018级3年制

- 表10.1.1 导入的数据后,毕业班(2015级5年制、2017级3年制、2018级2年制)的学籍状态 默认设置为【毕业】
- 表7.1.1 导入完成后,自动添加到11.5

10 几点说明

### 7、所有多记录的表都有数据导入导出功能

|          |       | 数        | <b>屠采集时间:2017−2</b> 0 | 018学年   | ₽    | 返回  |          |           |          |        |                 |          |       |
|----------|-------|----------|-----------------------|---------|------|-----|----------|-----------|----------|--------|-----------------|----------|-------|
|          |       |          |                       |         |      |     | · · · .  |           |          |        |                 |          |       |
|          | ł     | 增加 编辑 批重 |                       | 检测通过    |      | 剪贴板 | - Sa     | 字体        | Gi -     |        | 对齐方式            | 5 数字     | G     |
| 基地项目     | 建筑面积  | 设备值      | [ <sup>70</sup> (万元)  |         | à AC | 3   |          | <i>fx</i> |          |        |                 |          |       |
| 准日期 (年)  | (平方米) | 设备总值     | 其中: 当年新增设备值           | 自主研制设备值 |      | A   | В        |           | C        | D      | E               | F        |       |
|          |       |          |                       |         | 1    | 示例  | 002      | 党委        | 赤公室(办公室) | 620303 | 国际经济与贸易         | 620303   |       |
|          |       |          |                       |         | 2    |     |          |           |          |        |                 |          |       |
|          |       |          |                       |         | 3    |     |          |           |          |        |                 |          |       |
|          |       |          |                       |         |      |     | 专业所属系部代码 | 专         | 业所属系部名称  | 专业代码   | 专业名称(全称)        | 专业方向代码   | 专业    |
| x        | X     | X        |                       |         | 5    |     |          |           |          |        |                 |          |       |
| 2019模板   | 201   | 19模板 20  | )19模板                 |         | 6    | 2   | 018      | 餐饮        | (与旅游管理学院 | 630601 | 工商企业管理          | 630601_2 | 旅游朋   |
| 763.xlsx | 76    | 1.xlsx 7 | 52.xlsx               |         | 7    | 3   | 018      | 餐饮        | 《与旅游管理学院 | 650101 | 艺术设计            | 650101_2 | 餐饮さ   |
|          |       |          |                       |         | 8    | 4   | 015      | 石化        | 工程系      | 570203 | 石油化工技术          | 570203   | 石油(   |
|          |       |          |                       |         | 9    | 5   | 015      | 石化        | 工程系      | 570201 | 应用化工技术          | 570201   | 应用    |
|          |       |          |                       |         | 10   | 6   | 015      | 石化        | 工程系      | 570209 | 化工自动化技术         | 570209   | 化工師   |
|          |       |          |                       |         | 11   | 7   | 015      | 石化        | 工程系      | 570208 | 化工装备技术          | 570208   | 化工業   |
|          |       |          |                       |         | 4.00 | 6   | ALE.     | $\neg n$  | · T 19 Z |        | T 316 / C +C ++ | 1-20002  | ் கள் |

E20002

### 10 几点说明

### 8、完善的数据检测

|             |                                                   | ☑ 数据审核           | 2. 工作分配                |                                         | 8. 指标及数据项关联性检测                                                                 |  |  |  |  |  |  |
|-------------|---------------------------------------------------|------------------|------------------------|-----------------------------------------|--------------------------------------------------------------------------------|--|--|--|--|--|--|
| 8、完善的数据检测功  | 刀能                                                | ▮ 我的工作           | 2.1 数据源表               | 長采集与审核工作                                | 9. 查看工作进度                                                                      |  |  |  |  |  |  |
|             |                                                   | ▶ 系统设置 20        | 2.2 其他数据               | <b>暑</b> 表采集与审核工作                       | 10. 教师授课与其他情况填写统计                                                              |  |  |  |  |  |  |
| (1) 记录重复    | 松制姓用                                              | ■ 注释             | 3. 反仰仕分                |                                         |                                                                                |  |  |  |  |  |  |
| (2) 日期格式    | 数据源匹配检测                                           |                  |                        |                                         | ▲  检测时间:2019-08-24 13:17:54 【重新检测】                                             |  |  |  |  |  |  |
|             | 序号目录                                              | 字段名              | 记录ID                   | 内容                                      | 出错原因                                                                           |  |  |  |  |  |  |
| (3) 下拉米里    | 1 10.1.1 学生基本                                     | 【系部名称/专业         | 2439 , 2440 , 2        | 石化工程系/石油                                | 【系部名称/专业名称/方向名称/学制】在【7>                                                        |  |  |  |  |  |  |
| (4) 数据源不存在  | 2 10.1.1 学生基本                                     | 【学号】             | 1937 , 7996            | 161418100885                            | 【学号】 重复                                                                        |  |  |  |  |  |  |
| (5) 内容不完整   | 3 < 10.1.1 学生基本                                   | 【学号】             | 2085 , 7997            | 161418101044                            | 【学号】 重复                                                                        |  |  |  |  |  |  |
|             | ▲ 高职数据采集与管理系统                                     |                  |                        |                                         | 数据采集时间:2018-2019学年                                                             |  |  |  |  |  |  |
|             | 10.1.1 学生基本信息 ( 数据源 )                             |                  |                        |                                         |                                                                                |  |  |  |  |  |  |
|             | 系部全部 ▼ 班级全部                                       | ▼ 学籍全部 ▼         | 清除筛选条件 记录ID:1937       | , 7996                                  | 增加编辑批量 删除 导入 导出 检测不通过 共 2 记录                                                   |  |  |  |  |  |  |
|             | ID         采集人         审核人         审核人         学号 | 姓名 性别 民族 学籍状     | 态 入学总分 电子邮箱            | ₩ # # # # # # # # # # # # # # # # # # # | 招生方式     生源类型     常住户口<br>在农村     订单(定向)     建档立卡<br>贫困家庭     年級     学制     入学 |  |  |  |  |  |  |
|             | 通过:2 不通过:0 待审核:0                                  | 学生:1 女:0 辍学      | :0 平均:104.2            | 生源地:1 军队:1                              | 方式:1         类型:1         农村:0         订单:0         贫困:0                       |  |  |  |  |  |  |
|             | 1937 admin admin 通过 161418100                     | 0885 洗承畅 男 汉族 毕业 | 208.33 161418100885@10 | 63.com 广东省佛山市 否                         | 単独考试招生 普通高中生 否 否 否 2016级 3年制 201                                               |  |  |  |  |  |  |
| 可跳转相应页面并筛选出 | 错误的记录                                             |                  | 0 41010090@dd.co       |                                         |                                                                                |  |  |  |  |  |  |

1. 权限设置

20

7. 数据源匹配检测

▮ 状态数据目录

✓ 数据采集

10 几点说明

## 9、要获取2019网络版的数据,必须将去年的数据库和今年的数据库安装在相同的SQL服务器上。

![](_page_30_Figure_2.jpeg)

![](_page_31_Picture_0.jpeg)

# 谢 谢!

![](_page_31_Picture_2.jpeg)